# WAGO Docker Node-RED

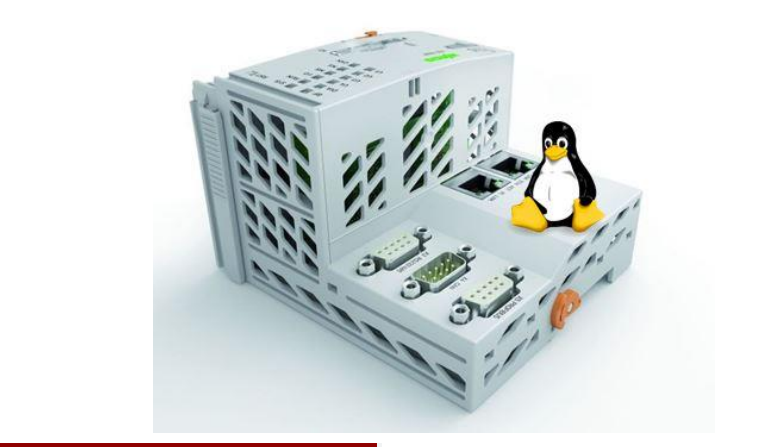

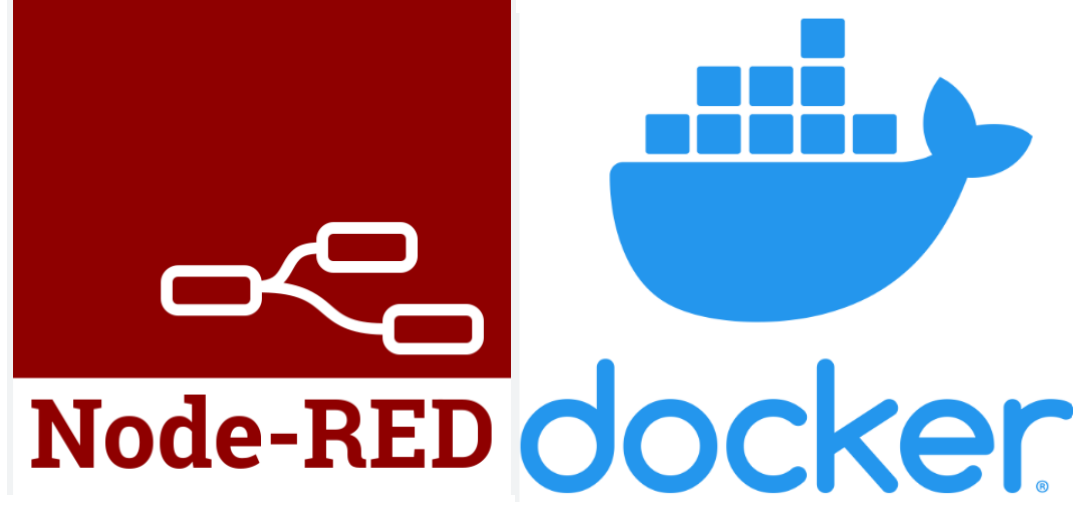

# WAGO Docker Node-RED

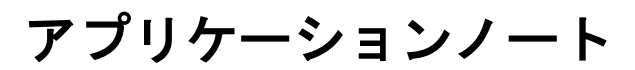

Ver. 1.0.0

初版 2022/12/27(日本語版)

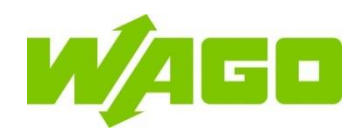

# 本アプリケーションノートについて

このアプリケーションノートでは WAGO Ethernet フィールドバスコントローラにおいて DockerコンテナのNode-REDを使用し、Docker環境の構築、Node-REDの使い方の解 説を行っております。使用にあたってはこのアプリケーションノートだけではなくお使いの WAGO フィールドバスコントローラ取扱説明書、Github、Docker ユーザーズマニュアル も必ずお読みください。

### 使用者の資格基準

本書で説明する製品は、PLC プログラミングの資格を有する技術者、電気機器の専門 技術者、または適用規格を熟知している電気機器の専門技術者の指導を受けた者が必 ず操作してください。不適切な作業による損害、または本書の内容を順守しないために 発生したワゴ製品および他社製品の損害について、ワゴジャパン株式会社は一切の責 任を負いかねますのでご了承ください。

### 使用機材

このアプリケーションノートを作成にあたっては以下の機材を使用しました。

| 機材                    | 型番       | 製造者  | 備考 |
|-----------------------|----------|------|----|
| Compact Controller100 | 751–9301 | WAGO |    |
| DC24V スイッチング電源ユニット    | 787–2850 | WAGO |    |

### 対象WAGO製品

本アプリケーションノートの内容は以下のコントローラで使用することが可能です。

詳しくはこちらのカタログでご確認いただけます。

PFC200 G2(750-821x)シリーズ

Edge Controller(752-8303/8000-0002)

TP600(タッチパネル)シリーズ

Compact Controller100(FW23以上)

1

# 1 コントローラのセキュリティ設定

WAGO コントローラはインターネットアクセス機能が搭載されています。セキュリティを保 持するために「コントローラ用サイバーセキュリティPFC100/PFC200」も併せてお読みく ださい。

https://www.wago.com/global/d/15739

### 1.1 固定IPアドレスを一時的に設定します

この手順では、X1インターフェイスのIPアドレスを一時的に固定アドレス「192.168.1.17」 に設定します。スイッチを有効にすると、固定アドレスがインターフェイスX2にも使用され ます。スイッチが無効になっている場合、インターフェイスX2の元のアドレス設定は変更 されません。再起動は行われません。

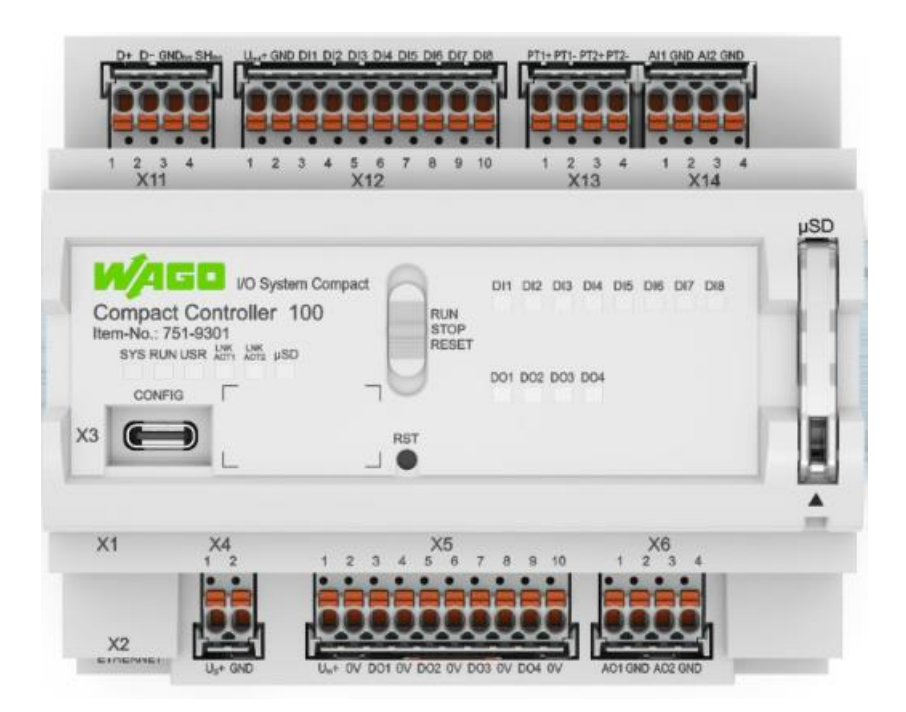

この設定を行うには、以下の手順に従います:

1. モード切替スイッチを「STOP」に設定

2. リセットボタン「RST」を8秒以上押し続けます。

設定の実行は、「SYS」LEDがオレンジ色に点滅することによって信号で伝えられます。

このアドレスにアクセスするには、接続されているPCのIPアドレスが同じ範囲内 にある必要があります(例:192.168.1.1)。 本手順で設定した、固定IPアドレスは電源を落とすとリセットされます。 IPアドレスの設定方法については、1.2.1を参照ください。

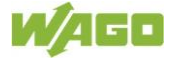

# 1.2 PFCデバイス設定

アドレスフィールドに一時的なIPアドレスを入力して、PFCの内部Webページにアクセスします。(下記画像はMicrosoft Edgeを使用した場合の例)

| $\leftarrow$ | C        | â         | ▲      | セキュリテ          | ィ保護なし | http | <del>ps</del> ://19 | 2.168.1. | .17   |      | $\forall_{\mathscr{D}}$ | τõ  | 5⁄≡   | Ē    |     |  |
|--------------|----------|-----------|--------|----------------|-------|------|---------------------|----------|-------|------|-------------------------|-----|-------|------|-----|--|
| 🄶 Po         | ower App | s   Home  |        |                |       |      |                     |          |       |      |                         |     |       |      |     |  |
|              |          |           |        |                |       |      |                     |          |       |      |                         |     |       |      |     |  |
|              |          |           |        |                |       |      |                     |          |       |      |                         |     |       |      |     |  |
|              |          |           |        |                |       |      |                     |          |       |      |                         |     |       |      |     |  |
|              |          |           |        |                |       |      |                     |          |       |      |                         |     |       |      |     |  |
|              | 接続       | がプ        | ライ     | ベー             | トでは   | あり   | しませ                 | tん       |       |      |                         |     |       |      |     |  |
|              | 攻撃者      | が、192     | .168.1 | <b>I.17</b> から | 個人情報  | (パスワ | 7ード、                | メッセ      | zージ、ク | フレジッ | トカ・                     | -ドな | ど) を盗 | み取ろ・ | うとし |  |
|              | ている      | 可能性カ      | *あり    | ます。            |       |      |                     |          |       |      |                         |     |       |      |     |  |
|              | NET::ER  | R_CERT_AU | JTHOR  | ITY_INVAL      | ID    |      |                     |          |       |      |                         |     |       |      |     |  |
|              |          |           |        |                |       |      |                     |          |       |      |                         |     |       |      |     |  |
|              |          |           |        |                |       |      |                     |          |       |      |                         |     |       |      |     |  |
|              |          |           |        |                |       |      |                     |          |       |      |                         |     |       | _    |     |  |
|              | 詳細       | 設定        |        |                |       |      |                     |          |       |      |                         |     |       |      | 戻る  |  |
|              |          |           |        |                |       |      |                     |          |       |      |                         |     |       |      |     |  |

PFCのデフォルトのHTTPS証明書は自己発行されます。これは、この警告が表示される可能性があることを意味します(セキュリティ設定によって異なります)。

| $\leftarrow$ | C             | G         | ▲            | セキュリ        | ティ保護         | なし        | https        | ://192 | 2.168.1. | 17   |                    |     | A»   | 20  | ۶     | <u>_</u>      | Ē   |             |  |
|--------------|---------------|-----------|--------------|-------------|--------------|-----------|--------------|--------|----------|------|--------------------|-----|------|-----|-------|---------------|-----|-------------|--|
| 🄶 P          | ower App      | s   Home  |              |             |              |           |              |        |          |      |                    |     |      |     |       |               |     |             |  |
|              |               |           |              |             |              |           |              |        |          |      |                    |     |      |     |       |               |     |             |  |
|              |               |           |              |             |              |           |              |        |          |      |                    |     |      |     |       |               |     |             |  |
|              | このサ           | ーバーは      | t 192.       | .168.1.     | <b>17</b> であ | るこの       | とを証明<br>ロナねつ | 明でき    | ません      | 」でした | E。 +Z =<br>=⊡ // → | キュ! | ノティ  | (証明 | 書は    | 、 ⊐<br>#9/ +/ | ンピョ | . ータ<br>マサ中 |  |
|              | されて           | ヘレーテ      | - イン<br>も性が  | ク ンス<br>ありま | テムか<br>す。    | 611日 籾    | 貝 さ 위 (      | いま     | せん。      | (構成に | . 誤 り 7)           | いめら | 7,70 | 按称: | 7) 火: | 学石            | によつ | (奶苦         |  |
|              | <u>192.16</u> | 3.1.17 に進 | む <b>(</b> 安 | 全ではお        | ありませ         | <u>ん)</u> |              |        |          |      |                    |     |      |     |       |               |     |             |  |
|              |               |           |              |             |              |           |              |        |          |      |                    |     |      |     |       |               |     |             |  |
|              |               |           |              |             |              |           |              |        |          |      |                    |     |      |     |       |               |     |             |  |
|              |               |           |              |             |              |           |              |        |          |      |                    |     |      |     |       |               |     |             |  |
|              |               |           |              |             |              |           |              |        |          |      |                    |     |      |     |       |               |     |             |  |
|              | 詳約            | 田を非表示     | 示にす          | 3           |              |           |              |        |          |      |                    |     |      |     |       |               |     | 戻る          |  |

「詳細設定」ボタンをクリックし、「192.168.1.17に進む(安全ではありません)」リンクを クリックします。

| <b>N⁄</b> Ag              |                                          |
|---------------------------|------------------------------------------|
| Hostname:<br>Description: | CC100-4ECA7C<br>WAGO 751-9301 Compact Co |
| Username                  |                                          |
| Password                  |                                          |
|                           | Guest                                    |

WBM(Web Based Management)へのログイン画面が表示されます。 UsernameとPasswordを入力します。 (デフォルト:username:「admin」/ password:「wago」)

Device Status

| Device Details                  |                                      | ^ |
|---------------------------------|--------------------------------------|---|
| Product Description             | WAGO 751-9301 Compact Controller 100 |   |
| Ordernumber                     | 751-9301                             |   |
| Unique Item<br>Identifier (UII) | 37SUN31564010260470190+000000002362  |   |
| License Information             | Codesys-Runtime-License              |   |
| Firmware Revision               | 04.01.10(23)                         |   |

「Firmware Revision」が「04.01.10(23)」以上であることを確認します。

751-9301をご使用の場合で、()カッコ内の数字が23以下の場合は、

<u>こちらのドキュメント</u>を参考にファームウェアアップデートをしてください。

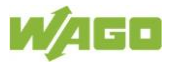

### 1.2.1 IPアドレス設定

本アプリケーションノートでは、X1ポートをローカル接続用の固定IP、X2ポートをインターネット接続用のDHCP設定にし、X1/X2ポート分けて使用します。

はじめに、WBMで**Configuration** > **Networking** > **Ethernet Configuration**を選択 し、X1/X2ポートそれぞれ別のIPアドレス設定ができるよう下図のように変更します。

| Net | tworking               | Changes will take ef     | fect immediately.                         |                   |
|-----|------------------------|--------------------------|-------------------------------------------|-------------------|
|     | TCP/IP Configuration   | Bridge Configurat        | ion                                       | ^                 |
|     | Ethernet Configuration | Port Mapping             |                                           |                   |
|     | Host-/Domain Name      | Any change to the device | bridge configuration can interrupt the IP | connection to the |
|     | Routing                | device.                  |                                           |                   |
|     |                        | Bridge                   | Pe                                        | ort               |
| Clo | ck                     |                          | X1                                        | X2                |
|     |                        | 1                        | •                                         |                   |
| Adr | ninistration           | 2                        |                                           | •                 |
| Pac | kage Server            | docker0                  |                                           |                   |
| Ma  | ss Storage             |                          |                                           | Submit            |

次に、WBMでConfiguration > Networking > TCP/IP Configurationを選択し、

Network Details Bridge 1(br0)の設定を「Static IP(固定IP)」、「Static IP Address」「Subnet Mask」を設定し、「Submit」ボタンをクリックします。

Network Details Bridge 2(br1)の設定は、「DHCP」を選択し、「Submit」ボタンを クリックします。

| TCP/IP Configuration                                                         | *                                                                                                    |                            |         |
|------------------------------------------------------------------------------|----------------------------------------------------------------------------------------------------|----------------------------|---------|
| If the IP source of a ne<br>active in the system he<br>Changing the source v | twork interface is 'external', it is likely that an application<br>as adopted the IP configuration for this interface.<br>would probably affect the functionality of this application. |                            |         |
| -Network Details Bridge                                                      | 1 (br0)                                                                                                    | - Network Details Bridge   | 2 (br1) |
| Current IP Address                                                           | 192.168.1.17                                                                                                    | Current IP Address         | 0.0.0.0 |
| Current Subnet Mask                                                          | 255.255.255.0                                                                                                    | Current Subnet Mask        | 0.0.0.0 |
| Current Default<br>Gateway                                                   | 0.0.0.0                                                                                                    | Current Default<br>Gateway | 0.0.0.0 |
| IP Source                                                                    | Static IP ~                                                                                                    | IP Source                  | DHCP ~  |
| Static IP Address                                                            | 192.168.1.17                                                                                                    | Static IP Address          | 0.0.0.0 |
| Subnet Mask                                                                  | 255.255.255.0                                                                                                    | Subnet Mask                | 0.0.0.0 |
| Default Gateway                                                              |                                                                                                    | Default Gateway            |         |
|                                                                              | Submit                                                                                                    |                            | Submit  |

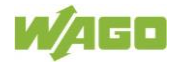

### 1.2.2 時刻設定

| PLC Runtime        | Clock Settings      |                                      |
|--------------------|---------------------|--------------------------------------|
| Networking         | Timezone and Form   | nat ^                                |
| Clock              | Timezone            | JST: Japan / Korea Standard Time 🗸 🗸 |
| Administration     | TZ String           | JST-9                                |
| Package Server     | Time Format         | 24 hour format ~                     |
| Mass Storage       |                     | Submit                               |
| Software Uploads   | UTC Time and Date   | ^                                    |
| Ports and Services | UTC Date            | 26.12.2022                           |
| Cloud Connectivity | UTC Time            | 06:06:35                             |
| SNMP               |                     | Submit                               |
| Docker             | Local Time and Date | e ^                                  |
|                    | Local Date          | 26.12.2022                           |
| Users              | Local Time          | 15:06:36                             |
|                    |                     | Submit                               |

WBMで「Clock」をクリックします。 「Time zone」で現在のタイムゾーンを選択し、「Change」ボタンをクリックします。

その後、Local Time and DateにLocal Date および Local Timeを設定し、「**Submit**」を クリックします。

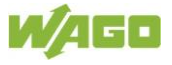

### 1.2.3 NTP設定

| WBMで、Port and Services > NTP Client の順にクリックします。 |  |
|-------------------------------------------------|--|
| NTPサーバの設定には、IPアドレスを入力するか、URLを入力します。             |  |

```
IPアドレスで、NTPサーバを入力する例:
216.239.35.0 : Google Public NTP (time1.google.com)
216.239.35.4 : Google Public NTP (time2.google.com)
216.239.35.8 : Google Public NTP (time3.google.com)
216.239.35.12 :Google Public NTP (time4.google.com)
```

| Clock                | NTP Client Configura     | tion ^             |
|----------------------|--------------------------|--------------------|
| Administration       | Service enabled          |                    |
| Package Server       | Update Interval (sec)    | 43200              |
| Mass Storage         | Time Server 1            | 216.239.35.0       |
| Software Uploads     | Time Server 2            | 216.239.35.4       |
| Ports and Services   | Time Server 3            | 216.239.35.8       |
| Network Services     | Time Server 4            | 216.239.35.12      |
| NTP Client           |                          | Update Time Submit |
| PLC Runtime Services | -Additionally assigned ( | DHCP)              |

#### URLで、NTPサーバを入力する例: ntp.nict.jp : NICT NTP time.google.com : Google Public NTP

| NTP Client Configuration ^ |                       |  |  |  |  |  |
|----------------------------|-----------------------|--|--|--|--|--|
| Service enabled            | <b>Z</b>              |  |  |  |  |  |
| Service Result             | Time server available |  |  |  |  |  |
| Update Interval (sec)      | 43200                 |  |  |  |  |  |
| Time Server 1              | ntp.nict.jp           |  |  |  |  |  |
| Time Server 2              | time.google.com       |  |  |  |  |  |
| Time Server 3              |                       |  |  |  |  |  |
| Time Server 4              |                       |  |  |  |  |  |
|                            | Update Time Submit    |  |  |  |  |  |

2 Dockerのインストール

# 2.1 Dockerのインストール

WBMの Configuration > Docker を選択します。

| Networking         | Docker Settings   |        |
|--------------------|-------------------|--------|
|                    | Docker Status     | ^      |
| Clock              | Service Installed |        |
| Administration     | Service Active    |        |
| Package Server     |                   | Submit |
| Mass Storage       |                   |        |
| Software Uploads   |                   |        |
| Ports and Services |                   |        |
| Cloud Connectivity |                   |        |
| SNMP               |                   |        |
| Docker             |                   |        |

「Service Installed」および「Service Active」に☑を入れ、[Submit]を押し、インスト ールが終わるまでしばらく待ちます。

インストールが終わったら、右上の [Reboot] をクリックしてコントローラを再起動します

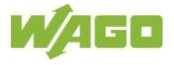

# 3 Linuxコンソールヘログイン

本章では、PuTTYと呼ばれるフリーウェアのSSHおよびTelnetクライアントを

使用して解説をします。<u>https://www.putty.org/</u>

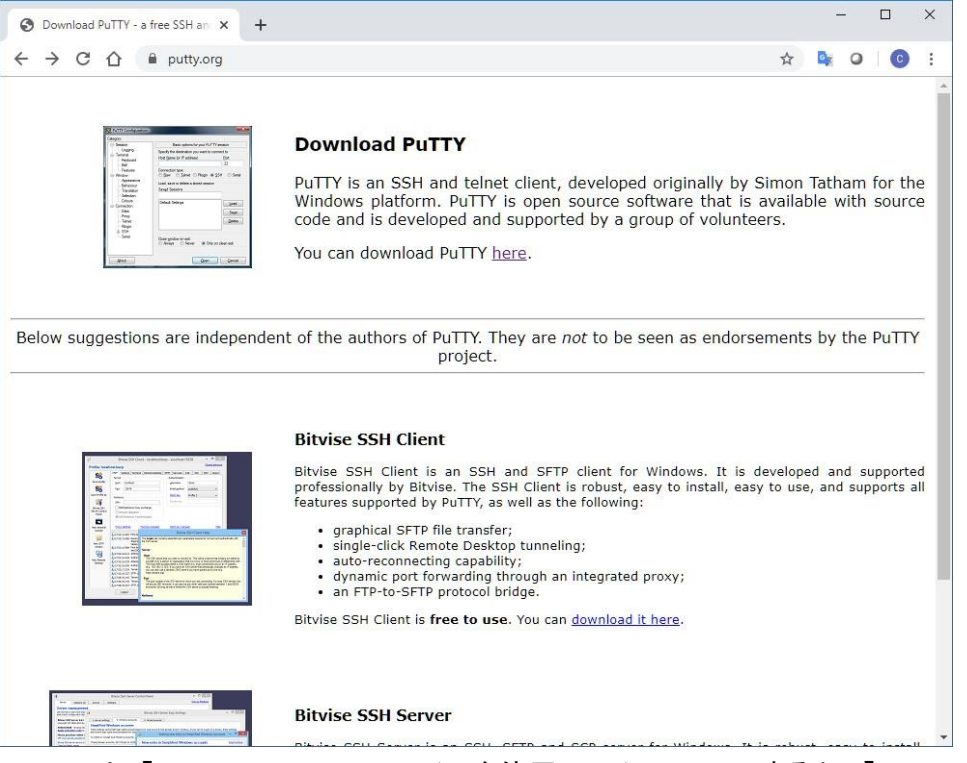

PuTTYは、「Package files」のファイルを使用してインストールするか、「Alternative binary files」のファイルを使用してインストールせずに使用することができます。

|               |                                                |                           |             |  | _ |
|---------------|------------------------------------------------|---------------------------|-------------|--|---|
| Package fil   | es                                             |                           |             |  |   |
| You probably  | want one of these. They include versions of    | f all the PuTTY utili     | ties.       |  |   |
| (Not sure whe | ether you want the 32-bit or the 64-bit versic | on? Read the <u>FAQ e</u> | ntry.)      |  |   |
| MSI ('Windo   | ows Installer')                                |                           |             |  |   |
| 32-bit:       | putty-0.73-installer.msi                       | (or by FTP)               | (signature) |  |   |
| 64-bit:       | putty-64bit-0.73-installer.msi                 | (or by FTP)               | (signature) |  |   |
| Unix source : | archive                                        |                           |             |  |   |
| .tar.gz:      | putty-0.73.tar.gz                              | (or by FTP)               | (signature) |  |   |
| Alternative   | e binary files                                 |                           |             |  | _ |

| RuTTY Configuration                                                                                                    | ?                                                                                                    | $\times$                                        |  |  |
|----------------------------------------------------------------------------------------------------|----------------------------------------------------------------------------------------------------|-------------------------------------------------|--|--|
| Category:                                                                                                    |                                                                                                    |                                                 |  |  |
| Session                                                                                                    | Basic options for your PuTTY session                                                                                                    |                                                 |  |  |
|                                                                                                    | Specify the destination you want to connect to                                                                                                    |                                                 |  |  |
| Keyboard                                                                                                    | Host Name (or IP address) Port                                                                                                    | t                                               |  |  |
| Bell                                                                                                    | 192.168.1.17 22                                                                                                    |                                                 |  |  |
| — Features     ✓     ✓     ✓     ✓     ✓     ✓     ✓     ✓     ✓     ✓     ✓     ✓     ✓     ✓     ✓     ✓     ✓     ✓     ✓     ✓     ✓     ✓     ✓     ✓     ✓     ✓     ✓     ✓     ✓     ✓     ✓     ✓     ✓     ✓     ✓     ✓     ✓     ✓     ✓     ✓     ✓     ✓     ✓     ✓     ✓     ✓     ✓     ✓     ✓     ✓     ✓     ✓     ✓     ✓     ✓     ✓     ✓     ✓     ✓     ✓     ✓     ✓     ✓     ✓     ✓     ✓     ✓     ✓     ✓     ✓     ✓     ✓     ✓     ✓     ✓     ✓     ✓     ✓     ✓     ✓     ✓     ✓     ✓     ✓     ✓     ✓     ✓     ✓     ✓     ✓     ✓     ✓     ✓     ✓     ✓     ✓     ✓     ✓     ✓     ✓     ✓     ✓     ✓     ✓     ✓     ✓     ✓     ✓     ✓     ✓     ✓     ✓     ✓     ✓     ✓     ✓     ✓     ✓     ✓     ✓     ✓     ✓     ✓     ✓     ✓     ✓     ✓     ✓     ✓     ✓     ✓     ✓     ✓     ✓     ✓     ✓     ✓     ✓     ✓     ✓     ✓     ✓     ✓     ✓     ✓     ✓     ✓     ✓     ✓     ✓     ✓     ✓     ✓     ✓     ✓     ✓     ✓     ✓     ✓     ✓     ✓     ✓     ✓     ✓     ✓     ✓     ✓     ✓     ✓     ✓     ✓     ✓     ✓     ✓     ✓     ✓     ✓     ✓     ✓     ✓     ✓     ✓     ✓     ✓     ✓     ✓     ✓     ✓     ✓     ✓     ✓     ✓     ✓     ✓     ✓     ✓     ✓     ✓     ✓     ✓     ✓     ✓     ✓     ✓     ✓     ✓     ✓     ✓     ✓     ✓     ✓     ✓     ✓     ✓     ✓     ✓     ✓     ✓     ✓     ✓     ✓     ✓     ✓     ✓     ✓     ✓     ✓     ✓     ✓     ✓     ✓     ✓     ✓     ✓     ✓     ✓     ✓     ✓     ✓     ✓     ✓     ✓     ✓     ✓     ✓     ✓     ✓     ✓     ✓     ✓     ✓     ✓      ✓     ✓     ✓     ✓ | Connection type:<br>○ Raw ○ <u>T</u> elnet ○ Rlogin ● <u>S</u> SH ○ Serial                                                                                                    |                                                 |  |  |
|                                                                                                    | Load, save or delete a stored session<br>Saved Sessions<br>Close window on exit:<br>Always  Never Only on clean of the second second s | <u>L</u> oad<br>Sa <u>v</u> e<br>Delete<br>exit |  |  |
| About Help                                                                                                    | Open                                                                                                    | Cancel                                          |  |  |

PuTTYを起動すると、次のウィンドウが表示されます:

「Host Name」にIPアドレスを入力し、「Connection Type」が「SSH」、「Port」が22 であることを確認します。

「Close windows on exit」で「Never」を選択し、「Open」ボタンをクリックします。

rootユーザでコントローラにログインします、(デフォルトパスワード:"wago")

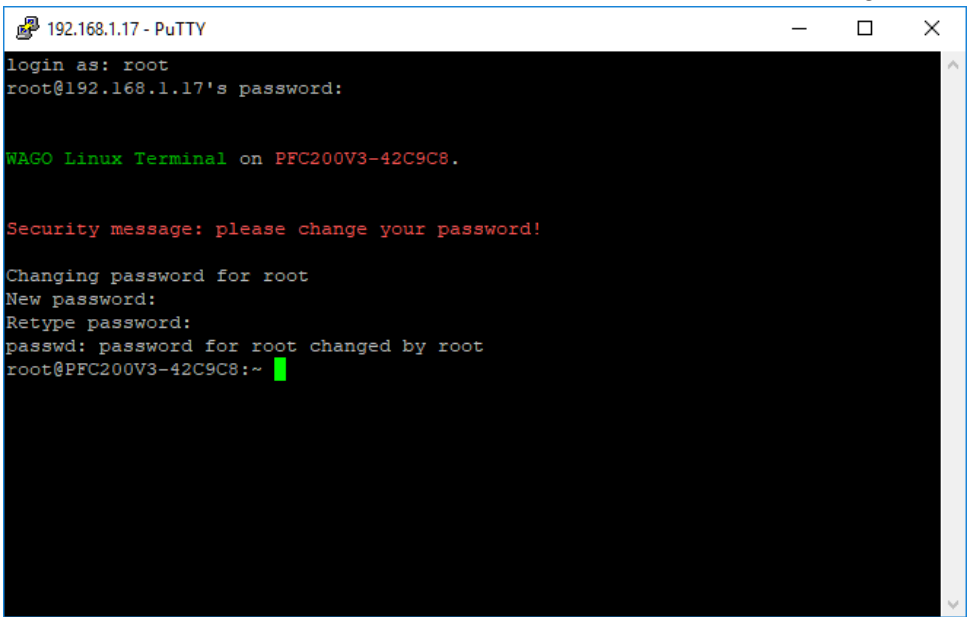

最初の接続時に、パスワードが変更されるまで、デフォルトのパスワードの変更要求 がされます。セキュリティ上デフォルトパスワードから変更することを強く推奨します。

 ※ 192.168.1.17 - PuTTY
 ◇ login as: root root@192.168.1.17's password:
 WAGO Linux Terminal on CC100-4ECA7C.
 Security message: please change your password!
 New password: Retype new password: passwd: password updated successfully root@CC100-4ECA7C:~ docker -v Docker version 20.10.14-wago, build f0df241 root@CC100-4ECA7C:~
 次のコマンドを使用して、dockerソフトウェアが実行されていることを確認します。

 pingコマンド

" ping www.google.com "でインターネット接続を確認してください。

http://www.google.com/

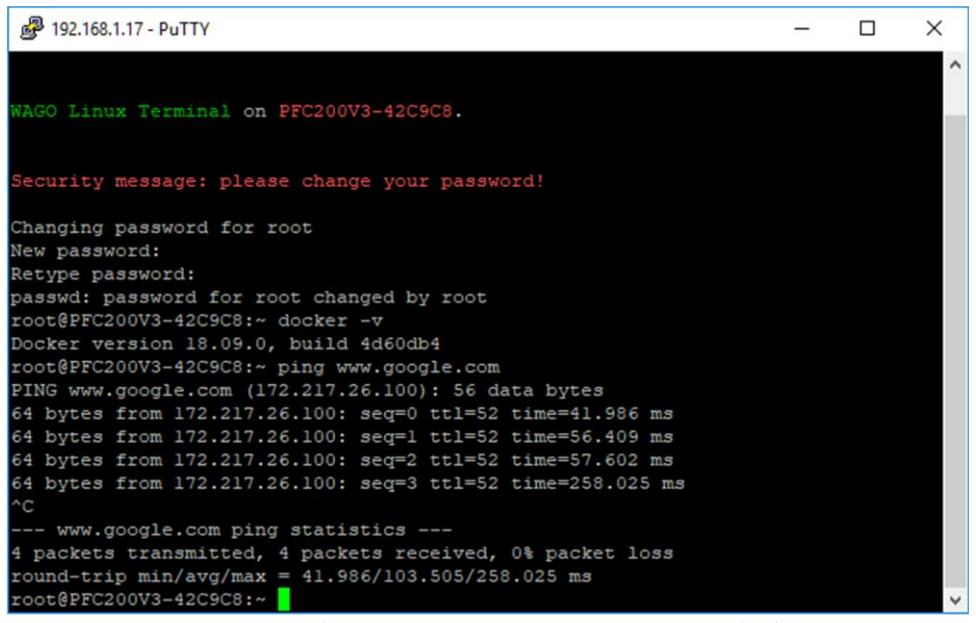

Pingコマンドは自動では停止しませんので、ネットワーク接続が確認できたら、 キーボードの「ctrl+c」を押して、Pingを停止します。

ping:bad address 'www.google.com'と表示される場合にはネットワークやDNSの 設定を確認してください。

# 4 Node-REDのユースケース

### 4.1 Node-REDコンテナの違い

Node-REDの推奨コンテナは以下の通りとなります。

- オフィシャル版;:<u>https://hub.docker.com/r/nodered/node-red</u>
- WAGO版::<u>https://hub.docker.com/r/wagoautomation/node-red-iot/</u>
- CC100用: <u>https://flows.nodered.org/node/node-red-contrib-wago-cc100</u>

主な違いは、WAGO版のコンテナには、デフォルトでいくつかのノードがインストールされた状態でインストールされます。

- node-red-contrib-bacnet
- node-red-contrib-homekit
- node-red-contrib-iiot-opcua
- node-red-contrib-modbustcp
- node-red-contrib-telegrambot
- node-red-dashboard
- node-red-node-base64
- node-red-node-msgpack
- node-red-node-random
- node-red-node-suncalc

WAGOコンテナには、Node-REDでオプションとして使用可能なノードの一部をインストールするために必要なpythonや開発ツールがありません。

CC100用のコンテナには、上記のコンテナはインストールされていません。 内臓IOを使用するための権限をNode-REDコンテナに付与した状態でインストールされるため、内臓IOをNode-REDで制御する場合には、CC100用を使用することを推奨いたします。

# 4.2 Node-REDのインストール

コンテナをインストールして実行するには、特定のコマンドを使用する必要があります。このコマンドの重要なオプションは次のとおりです:

| "docker run"      | 新しいコンテナでコマンドを実行          |
|-------------------|--------------------------|
| "-d,detach"       | コンテナをバックグラウンドで実行         |
| "name string"     | コンテナに名前を割り当てます           |
| "restart string"  | コンテナが終了したときに適用される再起動ポリシー |
|                   | (デフォルトは″no″)             |
| ″-p,publish list″ | コンテナのポートをホストに公開します       |
| "-v,volume list"  | ボリューム(image)を結合します       |
| "image:version"   | コンテナ名とそのバージョン            |
|                   |                          |

その他のコマンドやより詳細の内容については、Docker公式ドキュメントを参照 ください。

#### ユースケースでは、次のコマンドを使用してCC100専用コンテナをインストールし

#### ます。

```
docker run -d --name wago-node-red \
-d --privileged=true --user=root \
-p 1880:1880 \
-v node_red_user_data:/data \
nodered/node-red
```

| 🛃 192.168.1.17 - PuTTY                                                                                                    | _       |    | Х      |
|----------------------------------------------------------------------------------------------------|---------|----|--------|
| <pre>root@PFC200V3-42C9C8:~ ping www.google.com PING www.google.com (172.217.26.100): 56 data bytes 64 bytes from 172.217.26.100: seq=0 ttl=52 time=41.986 ms 64 bytes from 172.217.26.100: seq=1 ttl=52 time=56.409 ms 64 bytes from 172.217.26.100: seq=2 ttl=52 time=57.602 ms 64 bytes from 172.217.26.100: seq=3 ttl=52 time=258.025 ms ^C www.google.com ping statistics 4 packets transmitted, 4 packets received, 0% packet loss</pre> |         |    | ^      |
| <pre>round-trip min/avg/max = 41.986/103.505/258.025 ms </pre>                                                                                                    | d:lates | ŧt |        |
|                                                                                                    |         |    | $\sim$ |

コンテナをダウンロード中。

| P 192.168.1.17 - PuTTY                                                   | _       |        | ×   |
|--------------------------------------------------------------------------|---------|--------|-----|
| 64 bytes from 172.217.26.100: seq=1 tt1=52 time=56.409 ms                |         |        | ~   |
| 64 bytes from 172.217.26.100: seq=2 ttl=52 time=57.602 ms                |         |        |     |
| 64 bytes from 172.217.26.100: seq=3 tt1=52 time=258.025 ms               |         |        |     |
| ^C                                                                       |         |        |     |
| www.google.com ping statistics                                           |         |        |     |
| 4 packets transmitted, 4 packets received, 0% packet loss                |         |        |     |
| round-trip min/avg/max = 41.986/103.505/258.025 ms                       |         |        |     |
| <td>ed:late</td> <td>st</td> <td></td>                                   | ed:late | st     |     |
| Unable to find image 'nodered/node-red:latest' locally                   |         |        |     |
| latest: Pulling from nodered/node-red                                    |         |        |     |
| 856f4240f8db: Pull complete                                              |         |        |     |
| 0ea0270eaa0b: Pull complete                                              |         |        |     |
| 6067b7ad6974: Pull complete                                              |         |        |     |
| 68eb5a3384e3: Pull complete                                              |         |        |     |
| 49f0e44a8553: Pull complete                                              |         |        |     |
| 3390ee6654fc: Pull complete                                              |         |        |     |
| 869276699c9f: Pull complete                                              |         |        |     |
| 607ecdlae963: Pull complete                                              |         |        |     |
| 23e2fa3763b4: Pull complete                                              |         |        |     |
| 858a08225bb2: Pull complete                                              |         |        |     |
| Digest: sha256:086ccdefd0adddd9a677b366b562af4daaf89a5c5eb9cdb76         | baef145 | c190b7 | /d9 |
| Status: Downloaded newer image for nodered/node-red:latest               |         |        |     |
| 42f2cfa922e8e1876251f4c1b39b493e8360a8d4a21f3f09 <u>d4355c14cf3d8698</u> |         |        |     |
| root@PFC200V3-42C9C8:~                                                   |         |        | ~   |
|                                                                          |         |        |     |

コンテナが正常にダウンロードされ、Node-REDが起動します。

Node-REDコンテナは、起動に数分を要します。

# 4.3 Node-REDの使用

Node-REDにアクセスするには、ウェブブラウザを開き、次のURLを使用します: http://<IP Address>:1880 (例:http://192.168.1.17:1880)

| S WAGO Ethernet Web-based | Man 🗙 🧟 Node-RED : 192.168.1.      | 17 × +           |           |           | - 🗆 ×                     |
|---------------------------|------------------------------------|------------------|-----------|-----------|---------------------------|
| ← → C ☆ ③ Not             | t secure   192.168.1.17:1880/#flov | v/d55e61f.23959a |           |           | 🖈 📴 🥥 🔀 :                 |
| Node-RED                  |                                    |                  |           |           | =/ Deploy -               |
| Q filter nodes            | Flow 1                             |                  | + 😑       | i info    | i <u>*</u> -              |
| ~ common                  |                                    |                  | *         | ~ Informa | ation                     |
| inject                    |                                    |                  |           | Flow      | "d55e61f.23959a"          |
| - injoce                  |                                    |                  |           | Name      | Flow 1                    |
| debug                     |                                    |                  |           | Status    | Enabled                   |
| complete                  |                                    |                  |           | ~ Descrip | otion                     |
| catch                     |                                    |                  |           |           |                           |
|                           |                                    |                  |           |           |                           |
| link in                   |                                    |                  |           | 1         |                           |
| link out                  |                                    |                  |           |           |                           |
| comment                   |                                    |                  |           |           |                           |
| ~ function                |                                    |                  |           |           |                           |
| of f function o           |                                    |                  |           |           | -<br>2 ×                  |
| switch                    |                                    |                  |           | You o     | an manage your palette of |
| ф 🗶 change                |                                    |                  |           |           | nodes with alt-ûp         |
| off range o               |                                    |                  |           |           |                           |
| × ×                       |                                    |                  | III - 0 + |           |                           |

右上のボタン(Node-REDメニュー)をクリックすると、Node-REDの現在のバージョンを確認できます:

| 🚱 WAGO Ethernet Web-based Man 🗙 👺 Node-RED : 192.168.1.17                                                                                                    | × +         | - 🗆 X                                      |
|----------------------------------------------------------------------------------------------------|-------------|--------------------------------------------|
| ← → C ☆ ③ Not secure   192.168.1.17:1880/#flow/d5                                                                                                    | e61f.23959a | 🖈 隆 🔍 🔞 🗄                                  |
| Node-RED                                                                                                    |             | ■/■ Deploy ▼                               |
| Q filter nodes Flow 1                                                                                                    | + 😑         | i info < View                              |
| ✓ common                                                                                                    |             | V Infor Import<br>Flow Export              |
| inject     debug                                                                                                    |             | Name<br>Search flows<br>Status             |
| complete                                                                                                    |             | Configuration nodes     Flows     Subflows |
| 4 status                                                                                                    |             | Manage palette                             |
| ink ut                                                                                                    |             | Settings<br>Keyboard shortcuts             |
| comment                                                                                                    |             | Node-RED website<br>v1.0.2                 |
| v function                                                                                                    |             |                                            |
| f function                                                                                                    |             | C x                                        |
| switch                                                                                                    |             | You can remove the selected nodes or       |
| Change Change Ch |             | links with delete                          |
|                                                                                                    | ·<br>·      |                                            |

# 4.4 新しいノードのインストール

新しいノードをインストールする方法を説明するために、node-red-contribwago-cc100をインストールします。これはCC100の内臓IOを使用するためのノ ードです。

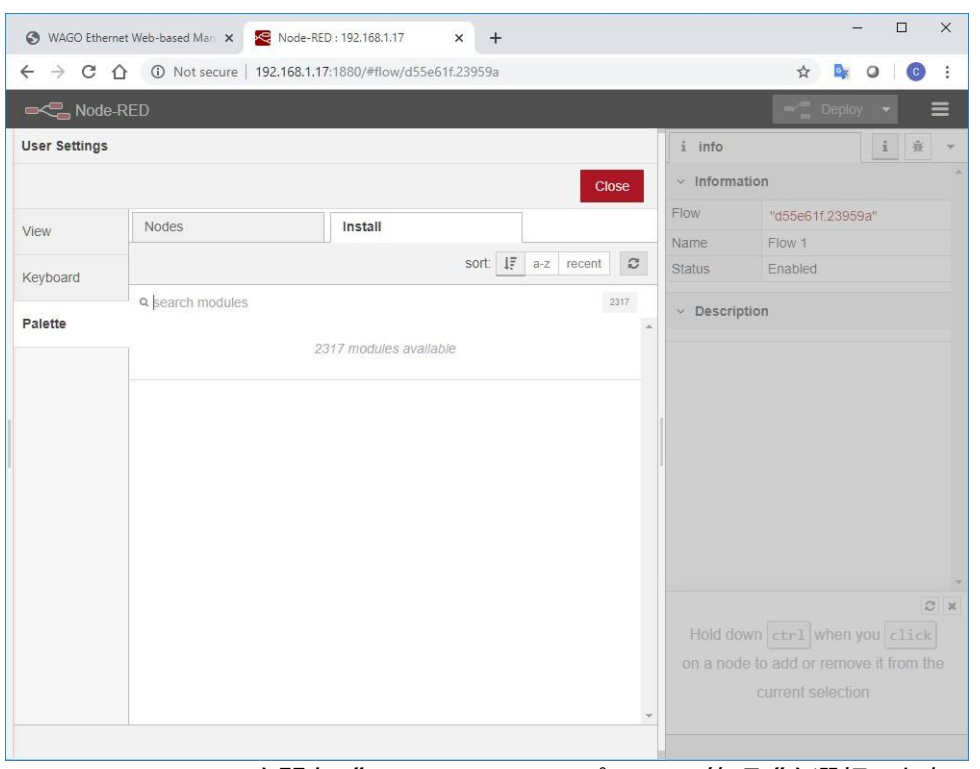

Node-REDメニューを開き、 Manage palette(パレットの管理) を選択します。 「ノードを追加」をクリックし、更新ボタンをクリックします。

「search modules」バーで、必要なモジュールを検索します。

| 列:wago |                                                                                                    |
|--------|----------------------------------------------------------------------------------------------------|
| 表示     | 現在のノード <b>ノードを追加</b>                                                                                                    |
| パレット   | ▲ 並べ替え: <b>!</b> 辞書順 日付順 <b>2</b>                                                                                                    |
|        | Q wago 5 / 4183 x                                                                                                    |
| キーボード  | <ul> <li>              @wago/node-red-io-api              △             A set of nodes to interact directly with WAGO PFC controllers I/O bus. Controller should be runnung the open source wago-kbus-api      </li> <li>             1.0.4</li></ul> |
|        | <ul> <li>         node-red-contrib-wago-cc100 C<sup>*</sup><br/>Handle EA's on CC100 PLC      </li> <li>         0.1.0               f ⇒ 月前</li></ul>                                                                                                 |
|        | <ul> <li>         ・         ・         のplus4nodered/node-red-contrib-wago-cc100          ・         へ         ・</li></ul>                                                                                                    |
|        | <ul> <li>         ・         ・         のode-red-plus/node-red-contrib-wago-cc100            本</li></ul>                                                                                                    |
|        | <ul> <li>              node-red-contrib-remote-io              A sample node for node-red      </li> <li>             3.1.1</li></ul>                                                                                                    |

ここでは「node-red-contrib-cc100」のノードを追加します。

ノードのダウンロードおよびインストール中に、「View log(ログを確認)」ボタンをクリックすると、「Event log」を確認できます。

```
2022-12-27T04:05:24.567Z j@jm : node-red-contrib-wago-cc100 0.1.0
2022-12-27T04:05:24.860Z npm install --no-update-notifier --no-fund --save --save-prefix=~ --production --engine-strict node-red-contrib-wago-cc100@0.1.0
2022-12-27T04:05:35.4312 [err]
2022-12-27T04:05:35.432Z [err]
2022-12-27T04:05:35.432Z [err]
2022-12-27T04:05:35.442Z [err] config production Use `--omit=dev` instead.
2022-12-27T04:05:45.518Z [out]
2022-12-27T04:05:45.518Z [out]
2022-12-27T04:05:45.518Z [out]
2022-12-27T04:05:45.680Z rc=0
```

ログの最後が「rc=0」の場合、ノードは正常にインストールされています。

### 4.4.1 node-red-contrib-cc100の動作確認

<u>こちら</u>のJSONテキストをコピーし、Node-REDメニューより読み込みをします。

| ローを読み込み  |                                                                                         |
|----------|-----------------------------------------------------------------------------------------|
| クリップボード  | JSON形式のフローデータを貼り付け                                                                      |
| ローカル     | ),<br>                                                                                  |
| サンプル     | {<br>"id": "ad90a28f46cb8651",<br>"type": "debug",<br>"z": "cf11c07bb539e1de"           |
|          | "name": "",<br>"active": true,<br>"tosidebar": true,                                    |
|          | "console": false,<br>"tostatus": true,<br>"complete": "payload",<br>"teratTure," "moon" |
|          | "statusVal": "payload",<br>"statusType": "auto",<br>"x": 870.                           |
|          | "y": 1700,<br>"wires": []<br>}                                                          |
|          |                                                                                         |
| 読み込み先 現在 | のタプ 新規のタブ                                                                               |
|          | 中止 読み込み                                                                                 |
|          | <b>ローを読み込み</b><br><b>クリップボード</b><br>ローカル<br>サンプル<br>読み込み先 現在                            |

#### サンプルノードが読み込みされるのでデプロイを押します。

| Node-RED : 192.168.1.17 × +                                   |    | $\sim$ | -                |        | ×   |
|---------------------------------------------------------------|----|--------|------------------|--------|-----|
| ← → C ▲ 保護されていない通信   192.168.1.17:1880/#flow/cf11c07bb539e1de | QI | ₽ ☆    | *                |        | ÷   |
| 💶 Kurt Braun - YouTube 😽 ヤマトビジネスメンバーズ 📃 WAGO OFFICE 📒 We@W    |    | »      | <mark>.</mark> 7 | の他のブック | マーク |
| RED Node-RED                                                  |    | -⁄"    | デプロ1             | í 🔻    | ≡   |
| Q. ノードを検索         Flow 1         CC 100                       |    |        |                  | +      | -   |
| () top request                                                |    |        |                  |        | -   |
| udp in true sector                                            |    |        |                  |        | -{  |
| udp out                                                       |    |        |                  |        |     |
| > シーケンス □ ⇒ true () Set 502                                   |    |        |                  |        | -(  |
| split split                                                   |    |        |                  |        |     |
|                                                               |    |        |                  |        | -(  |
| 1 sort                                                        |    |        |                  |        |     |
| true Sec.004                                                  |    |        |                  |        | -(  |
|                                                               |    |        |                  |        | • • |
|                                                               |    |        |                  |        | + C |

#### True/falseボタンを押すと、デジタル入出力の簡単な制御が可能です。

### 4.5 Node-REDの更新

コンテナを更新するには、次のコマンドを使用します: <sup>"</sup>docker pull nodered/node-red:latest"

ここで、"nodered/node-red:latest"は更新するコンテナのソースです。

更新が完了したら、コンテナ再起動する必要があります。restartコマンドは存在 しないため、最初にコンテナを停止する必要があります。 コンテナ停止 「docker stop node-red」 コンテナ起動: 「docker start node-red」

"node-red"はコンテナ付けられた名前です。

# 5 付録

ワゴジャパンでは、オープンソースに関わるDockerやNode-REDなどに関連する テクニカルサポート及び動作保証は行っておりません。

動作についてのご質問、修正依頼等ございましたらこちらのフォーラムまたはGithubの Issuesにて英語にて投稿くださいますようお願いいたします。

WAGO OPEN SOURCE FORUM: https://www.wago.community/

WAGO Github :<u>https://github.com/WAGO/docker-ipk</u> ※DockerコンテナをSDカード上で動作させる手順などこちらで紹介しております。

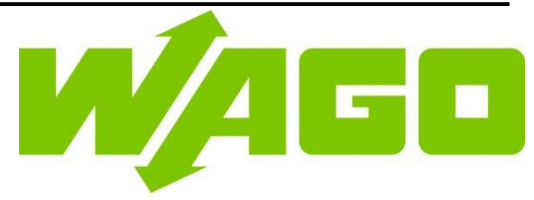

#### ワゴ ジャパン 株式会社

〒136-0071 東京都江東区亀戸1-5-7 錦糸町プライムタワー Tel: (03) 5627-2050 (代) Fax: (03) 5627-2055(代) Web: https://www.wago.co.jp

#### WAGO GmbH & Co. KG

Postfach 2880 • D-32385 Minden Hansastraße 27 • D-32423 Minden Phone: 05 71/8 87 - 0 Fax: 05 71/8 87 - 1 69 E-Mail: <u>info@wago.com</u> Internet: https://www.wago.com